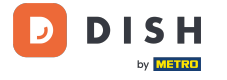

i

#### Willkommen im DISH POS Dashboard.

| DISH POS v2.65.6          |   | (V) Demo DE       | 0              |          |            |         |            |         |                                      | 😚 DISH POS-Tutorials                 | dish_de_video@hd.digital ~                   |
|---------------------------|---|-------------------|----------------|----------|------------|---------|------------|---------|--------------------------------------|--------------------------------------|----------------------------------------------|
| « Menü minimieren         |   | Dashboard         |                |          |            |         |            |         |                                      |                                      |                                              |
| 🕅 Artikel                 | ~ | Heutige Umsatzda  | iten           |          |            |         |            |         |                                      |                                      |                                              |
| -\∕- Finanzen             | ~ |                   | Umsatz         |          |            | Trar    | nsaktionen |         | Durchschnittliche Ausg               | Jaben                                | Offene Bestellungen                          |
| ô Allgemein               | ~ | €                 | 0,00           |          |            |         | 0          |         | € 0,00                               |                                      | € 161,40                                     |
| 🗎 Bezahlen                | ~ |                   |                |          |            |         |            |         |                                      |                                      | Summe<br>5                                   |
| <sup>™</sup> Self-service | ~ |                   |                |          |            |         |            |         |                                      |                                      | Letzte Aktualisierung:<br>heute um 00:40 Uhr |
|                           |   | Umsatzdetails     |                |          |            |         |            |         |                                      |                                      |                                              |
|                           |   | - Diese Woche - V | orherige Woche |          |            |         |            |         |                                      |                                      |                                              |
|                           |   | €100              |                |          |            |         |            |         | UMSATZ BIS HEUTE<br>DIESE WOCHE      | UMSATZ BIS HEUTE<br>VORHERIGE WOCHE  | UMSATZ GESAMT<br>VORHERIGE WOCHE             |
|                           |   | <del>©</del> 90   |                |          |            |         |            |         | € 0,00                               | € 0,00                               | € 0,00                                       |
|                           |   | €80               |                |          |            |         |            |         | DURCHSCHNITTLICHE AUSGABEN BIS HEUTE | DURCHSCHNITTLICHE AUSGABEN BIS HEUTE |                                              |
|                           |   | 670               |                |          |            |         |            |         | € 0,00                               | € 0,00                               | € 0,00                                       |
|                           |   | 650               |                |          |            |         |            |         | TRANSAKTIONSANZAHL BIS HEUTE         | TRANSAKTIONSANZAHL BIS HEUTE         | TRANSAKTIONEN GESAMT                         |
|                           |   | €40               |                |          |            |         |            |         | DIESE WOCHE                          |                                      |                                              |
|                           |   | €30               |                |          |            |         |            |         |                                      |                                      |                                              |
|                           |   | 620               |                |          |            |         |            |         |                                      |                                      |                                              |
|                           |   | €10               |                |          |            |         |            |         |                                      |                                      |                                              |
|                           |   | €0<br>Montag      | Dienstag       | Mittwoch | Donnerstag | Freitag | Samstag    | Sonntag |                                      |                                      |                                              |
|                           |   | -                 | -              |          | -          | -       | -          | -       |                                      |                                      |                                              |
|                           |   |                   |                |          |            |         |            |         |                                      |                                      |                                              |
|                           |   |                   |                |          |            |         |            |         |                                      |                                      |                                              |

Artikel-Zusammensetzungen aus verschiedenen Artikeln erstellen

Klicke auf Artikel.

D

#### $\bigcirc$ D I S H POS v2.65.6 (V) Demo DE 0 OISH POS-Tutorials « Menü minimieren Dashboard Dashboard Heutige Umsatzdaten Artikel ~ Umsatz Durchschnittliche Ausgaben Offene Bestellungen Transaktionen -\/- Finanzen € 0,00 € 0,00 € 161,40 0 Allgemein Summe 🖯 Bezahlen 5 Letzte Aktualisierung: ঢ় Self-service heute um 00:40 Uhr Umsatzdetails - Diese Woche - Vorherige Woche UMSATZ BIS HEUTE UMSATZ BIS HEUTE UMSATZ GESAMT €100 DIESE WOCHE VORHERIGE WOCHE VORHERIGE WOCHE €90 € 0,00 € 0,00 € 0,00 €80 DURCHSCHNITTLICHE AUSGABEN BIS HEUTE DURCHSCHNITTLICHE AUSGABEN BIS HEUTE DURCHSCHNITTLICHE AUSGABEN DIESE WOCHE VORHERIGE WOCHE VORHERIGE WOCHE €70 € 0,00 € 0,00 € 0,00 £6( TRANSAKTIONSANZAHL BIS HEUTE TRANSAKTIONSANZAHL BIS HEUTE TRANSAKTIONEN GESAMT €50 DIESE WOCHE VORHERIGE WOCHE VORHERIGE WOCHE €40 0 0 0 630 €20 €10 €0 Montag Dienstag Freitag Samstag Sonntag Mittwool

#### • Klicke auf den Untermenüpunkt Artikel.

D

by METRO

| DISH POS v2.65.6                                               | (V) Demo DE 0                                                               |                            |                                                            | 😚 DISH POS-Tutorials                                           | dish_de_video@hd.digital ~                                 |
|----------------------------------------------------------------|-----------------------------------------------------------------------------|----------------------------|------------------------------------------------------------|----------------------------------------------------------------|------------------------------------------------------------|
| « Menü minimieren    Dashboard                                 | Dashboard                                                                   |                            |                                                            |                                                                |                                                            |
| 🕅 Artikel 🔨                                                    | Heutige Umsatzdaten                                                         |                            |                                                            |                                                                |                                                            |
| Artikel                                                        | Umsatz                                                                      | Transaktionen              | Durchschnittliche Ausga                                    | aben                                                           | Offene Bestellungen                                        |
| Artikelgruppen<br>Preisebenen<br>Menris                        | € 0,00                                                                      | 0                          | € 0,00                                                     |                                                                | € 161,40                                                   |
| Fixpreis-Menūs<br>Optionenmenū<br>Preisgestaltung<br>Zeitrāume |                                                                             |                            |                                                            |                                                                | Summe<br>5<br>Letzte Aktualisierung:<br>heute um 00:40 Uhr |
| Angebote<br>∿r Finanzen ✓                                      | Umsatzdetails<br>— Diese Woche — Vorherige Woche                            |                            |                                                            |                                                                |                                                            |
| Allgemein Y                                                    | €100<br>€90                                                                 |                            | UMSATZ BIS HEUTE<br>DIESE WOCHE<br>€ 0,00                  | UMSATZ BIS HEUTE<br>VORHERIGE WOCHE<br>€ 0,00                  | UMSATZ GESAMT<br>VORHERIGE WOCHE<br>€ 0,00                 |
| Βezahlen 🗸 🗸                                                   | 680                                                                         |                            | DURCHSCHNITTLICHE AUSGABEN BIS HEUTE<br>DIESE WOCHE        | DURCHSCHNITTLICHE AUSGABEN BIS HEUTE<br>VORHERIGE WOCHE        | DURCHSCHNITTLICHE AUSGABEN<br>VORHERIGE WOCHE              |
| ק Self-service ע                                               | 680<br>640<br>630<br>620<br>610<br>60<br>Montag Dienstag Mittwoch Donnersta | ag Freitag Samstag Sonntag | € 0,00<br>TRANSAKTIONSANZAHL BIS HEUTE<br>DIESE WOCHE<br>O | € 0,00<br>TRANSAKTIONSANZAHL BIS HEUTE<br>VORHERIGE WOCHE<br>0 | € 0,00<br>TRANSAKTIONEN GESAMT<br>VORHERIGE WOCHE<br>0     |

#### 

#### Klicke auf + Artikel hinzufügen.

| DISHPOS <sub>v2.65.6</sub>    |   | (V) [        | Demo DE              | 0                                |                           |                         |          | 😚 dish                           | POS-Tutorials              | dish_de_video@hd.digital ~ |
|-------------------------------|---|--------------|----------------------|----------------------------------|---------------------------|-------------------------|----------|----------------------------------|----------------------------|----------------------------|
| « Menü minimieren             |   | Artikel (14) | 3 artikel)<br>Allerg | jene                             |                           |                         |          |                                  |                            |                            |
| Artikel                       | ^ | Q Tip        | pen, um Such         | Artikelgruppe                    | ~                         |                         |          | i≡ Anzeigen <b>50 ∨</b> Archiv ( | ♥ Filter                   | + Artikel hinzufügen       |
| Artikelgruppen                |   |              | ID 🗘                 | Name 🗘                           | Artikelgruppe 💲           | Umsatzgruppe            | Preise 🗘 | Optionspreis 🗘 MwSt. 🗘           | Produktionseigenscha Optio | nenmenü Gan                |
| Menüs                         |   | 16           | m #98                | Amaretto Disarono new            | Ausländischen Spirituosen | Getränke niedrig        | € 5,25   | 19% - Normal                     | Bar                        |                            |
| Fixpreis-Menüs                |   | 0            | ₪ #68                | Apfelsaft                        | Alkoholfreie Getränke     | Getränke niedrig        | € 3,20   | 7% - Niedrig                     | Bar                        |                            |
| Preisgestaltung               |   | 0            | ₪ #144               | Apfelsaft test                   | Alkoholfreie Getränke     | Getränke niedrig        | € 3,20   | 7% - Niedrig                     | Bar                        |                            |
| Zeiträume                     |   | 0            | m #137               | Apple pie                        |                           | Niedrige Mehrwertsteuer | € 5,00   | 7% - Niedrig                     |                            |                            |
| A- Einanzon                   |   | 0            | fii #140             | Apple pie                        | Take Away                 | Niedrige Mehrwertsteuer | € 5,00   | 7% - Niedrig                     |                            | Nacl                       |
| -v. Finanzen                  | · | 0            | ∰ <b>#1</b>          | Austern Pro Stuck                | Aperitif                  | Küche                   | € 3,00   | 7% - Niedrig                     | Küche                      | Аре                        |
| <ol> <li>Allgemein</li> </ol> | ~ | 0            | ∰ <b>#2</b>          | Austern Pro Stuck Passionsfrucht | Aperitif                  | Küche                   | € 3,50   | 7% - Niedrig                     | Küche                      | Ape                        |
| Ξ Bezahlen                    | ~ | 0 G          | m <b>#28</b>         | Auswahl An Käse                  | Nachspeisen               | Küche                   | € 14,00  | 7% - Niedrig                     | Küche                      | Nacl                       |
| ঢ় Self-service               | ~ | <i>1</i> 6   | m <b>#139</b>        | Auswahlmenü                      |                           | Hohe Mehrwertsteuer     | € 19,95  | 0% - 0                           |                            |                            |
|                               |   | / G          | fii #119             | Bacardi Blanc                    | Ausländischen Spirituosen | Getränke niedrig        | € 5,25   | 19% - Normal                     | Bar                        |                            |
|                               |   | 0 G          | m <b>#120</b>        | Bacardi-zitrone                  | Ausländischen Spirituosen | Getränke niedrig        | € 5,25   | 19% - Normal                     | Bar                        |                            |
|                               |   | 0 G          | ₪ #44                | Bailey's Kaffee                  | Kaffeespezialitäten       | Getränke niedrig        | € 7,75   | 19% - Normal                     | Bar                        |                            |
|                               |   | / G          | m #99                | Baileys                          | Ausländischen Spirituosen | Getränke niedrig        | € 5,25   | 19% - Normal                     | Bar                        |                            |
|                               |   | 0 G          | m <b>#78</b>         | Ballantines                      | Whiskey                   | Getränke niedrig        | € 6,25   | 19% - Normal                     | Bar                        |                            |
|                               |   | / G          | ₪ #142               | Bearnaise-steak Und Pommes       | Take Away                 | Niedrige Mehrwertsteuer | € 19,50  | 7% - Niedrig                     | Küche                      | Hau                        |
|                               |   | 0 G          | ₪ #14                | Bearnaise-steak Und Pommes       | Hauptspeisen              | Küche                   | € 19,50  | 7% - Niedrig                     | Küche                      | Hau                        |
|                               |   | 16           | <b>∰ #76</b>         | Bockbier (saisonal)              | Biere vom Fass            | Getränke niedrig        | € 4,75   | 19% - Normal                     | Bar                        |                            |
|                               |   | 0            | fi #112              | Bombay-gin                       | Ausländischen Spirituosen | Getränke niedrig        | € 5,25   | 19% - Normal                     | Bar                        |                            |

**<sup>1</sup>** 2 3 >

#### Gib den Namen für den Artikel ein.

DISH

by METRO

| DISH POS v2.65.6               | (V) | Artikel hinzufügen   | Artikel                                              |                                                                     |                    |        |       |                              | SCHLIESSEN 🛞                  |
|--------------------------------|-----|----------------------|------------------------------------------------------|---------------------------------------------------------------------|--------------------|--------|-------|------------------------------|-------------------------------|
|                                | Ar  | # Artikel            | Name*                                                |                                                                     | Artikelgruppe Ohne |        | ✓ Ums | satzgruppe <sup>®</sup> Ohne | ~                             |
| Ø Dashboard                    | _   | Artikelbeschreibung  | Preise                                               |                                                                     |                    |        |       | Beschreibung                 |                               |
| Artikel                        | c   | 🔁 Abbildungen        | Preis*                                               | 0,00                                                                | Optionspreis       | 0,00   |       | Kurzname                     |                               |
| Artikelgruppen                 |     | Produktinformationen | MwSt. *                                              | Ohne 🗸                                                              | Preis je           |        |       | Suchen und Filte             | r                             |
| Preisebenen<br>Menüs           | Ø   |                      |                                                      | <ul><li>Ist der offene Preis</li><li>Einschließlich MwSt.</li></ul> | Einheit            | ~      |       | Suchfeld 1                   |                               |
| Fixpreis-Menüs<br>Optionenmenü | 6   |                      | Produktion                                           |                                                                     |                    |        |       | Suchfeld 2                   |                               |
| Preisgestaltung<br>Zeiträume   |     |                      | Produktionsreihenfolge                               |                                                                     | Gang               | Ohne 🗸 |       | Weitere(s)                   |                               |
| Angebote                       | 0   |                      | Produktionseigenschaften<br>Ohne                     |                                                                     |                    |        |       | Filiale                      | Keine (Ergebnisse) 🗸          |
| √r Finanzen ✓                  | Ø   |                      | + Produktionseigenschaften                           | hinzufügen                                                          |                    |        |       | Prozess                      | on                            |
| Allgemein Y                    | Ø   |                      | + Optionenmenü hinzufügen                            | 1                                                                   |                    |        |       | Workflow                     | Standard 🗸                    |
| 🖻 Bezahlen 🗸 🗸                 |     |                      | Artikel-Komponenten                                  |                                                                     |                    |        |       | Verarbeitungstyp             | Standard V                    |
| Ç Self-service ✓               | 0   |                      | Es wurden keine Komponent<br>+ Komponente hinzufügen | ten hinzugefügt                                                     |                    |        |       | Verpackungsprofil            | Ohne 🗸                        |
|                                | e   |                      |                                                      |                                                                     |                    |        |       | Identifikation               |                               |
|                                | e   |                      |                                                      |                                                                     |                    |        |       | Ihre Referenz                |                               |
|                                | 6   |                      |                                                      |                                                                     |                    |        |       | ID                           |                               |
|                                | 6   |                      |                                                      |                                                                     |                    |        |       |                              |                               |
|                                | 6   |                      |                                                      |                                                                     |                    |        |       |                              |                               |
|                                | e   |                      |                                                      |                                                                     |                    |        |       |                              |                               |
|                                | 6   |                      |                                                      |                                                                     |                    |        |       | Speichern und                | Weiteres hinzufügen Speichern |

5 von 31

#### 0

D

DISH

by METRO

# Wähle die <mark>Artikelgruppe</mark> aus. Hinweis: Die Umsatzgruppe passt sich automatisch anhand der gewählten Umsatzgruppe an.

| DISHPOS <sub>v2.65.6</sub> (V) Artikel hinz | ufügen Artikel                                      |                                                                        |                                                   |        |                       | SCHLIESSEN 🛞           |
|---------------------------------------------|-----------------------------------------------------|------------------------------------------------------------------------|---------------------------------------------------|--------|-----------------------|------------------------|
| « Menü minimieren # Artikel                 | Name* Bowl                                          | A                                                                      | Artikelgruppe                                     | ^      | Umsatzgruppe* Ohne    | ~                      |
| Dashboard                                   | eschreibung Preise                                  |                                                                        | <ul> <li>✓ □ Getrăn</li> <li>✓ □ Essen</li> </ul> | ike    | Beschreibung          |                        |
| 🕅 Artikel 🏠 🖸 🔀 Abbildur<br>Artikel         | ngen Preis*                                         | 0,00                                                                   | Optionsprei ;                                     | way    | Kurzname              |                        |
| Artikelgruppen () Produkti                  | nformationen MwSt. *                                | Ohne 🗸                                                                 | Preis je                                          |        | Suchen und Filter     |                        |
| Menüs                                       |                                                     | <ul> <li>Ist der offene Preis</li> <li>Einschließlich MwSt.</li> </ul> | Einheit                                           | ~      | Suchfeld 1            |                        |
| Optionenmenü                                | Produktion                                          |                                                                        |                                                   |        | Suchfeld 2            |                        |
| Preisgestaltung<br>Zeiträume                | Produktionsreihenfolge                              |                                                                        | Gang                                              | Ohne 🗸 | Weitere(s)            |                        |
| Angebote                                    | Produktionseigenschaften<br>Ohne                    |                                                                        |                                                   |        | Filiale               | Keine (Ergebnisse) 💙   |
|                                             | + Produktionseigenschafter<br>Pop-ups               | n hinzufügen                                                           |                                                   |        | Prozess               |                        |
| Bezahlen Y                                  | + Optionenmenü hinzufüge                            | 'n                                                                     |                                                   |        | Workflow              | Standard ~             |
| ☐ Self-service ✓                            | Artikel-Komponenten                                 |                                                                        |                                                   |        | Verarbeitungstyp      | Standard 🗸             |
|                                             | Es wurden keine Komponer<br>+ Komponente hinzufügen | nten hinzugefügt                                                       |                                                   |        | Verpackungsprofil     | Ohne 🗸                 |
| 9                                           |                                                     |                                                                        |                                                   |        | Identifikation        |                        |
| a<br>a                                      |                                                     |                                                                        |                                                   |        | Ihre Referenz         |                        |
|                                             |                                                     |                                                                        |                                                   |        |                       |                        |
| - a                                         |                                                     |                                                                        |                                                   |        |                       |                        |
| (a                                          |                                                     |                                                                        |                                                   |        |                       |                        |
|                                             |                                                     |                                                                        |                                                   |        |                       |                        |
|                                             |                                                     |                                                                        |                                                   |        | Speichern und Weitere | s hinzufügen Speichern |

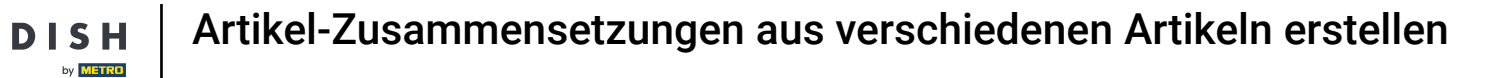

## **T** Gib den Preis ein.

| DISH POS v2.65.6 (V)                                                                                                    | Artikel hinzufügen   | Artikel                                                                                   |                           |              | SCHLIESSEN 🛞                                |
|----------------------------------------------------------------------------------------------------|----------------------|-------------------------------------------------------------------------------------------|---------------------------|--------------|---------------------------------------------|
| « Menü minimieren                                                                                                    | # Artikel            | Name* Bowl                                                                                | Artikelgruppe Salate      | ✓ Umsatzgrup | pe* Keine (Standard: Küche)                 |
| <ul> <li>Dashboard</li> </ul>                                                                                                    | Artikelbeschreibung  | Preise                                                                                    |                           | Be           | schreibung                                  |
| S Artikel ^ C                                                                                                    | 🖄 Abbildungen        | Preis* 0,00                                                                               | Optionspreis 0,00         | Kur          | zname                                       |
| Artikelgruppen<br>Preisebenen                                                                                                    | Produktinformationen | MwSt. * 7% - Niedrig ~<br>(Achtung, Artikelgruppe wurde geändert)                         | Preis je                  | Su           | chen und Filter                             |
| Menüs ()                                                                                                    |                      | Ist der offene Preis                                                                      | Einheit                   | Suc          | hfeld 1                                     |
| Optionenmenü                                                                                                    |                      | <ul> <li>Einschließlich MwSt.</li> <li>(Achtung. Artikelgruppe wurde geändert)</li> </ul> |                           | Suc          | hfeld 2                                     |
| Preisgestaltung Zeiträume                                                                                                    |                      | Produktion                                                                                |                           | We           | eitere(s)                                   |
| Angebote                                                                                                    |                      | Produktionsreihenfolge                                                                    | Gang Kein (Standard: Vo 🗸 | Filia        | keine (Ergebnisse) V                        |
| √r Finanzen 👻                                                                                                    |                      | Produktionseigenschaften                                                                  |                           | Pro          | DZESS                                       |
| Allgemein Y                                                                                                    |                      | Standard: Küche<br>+ Produktionseigenschaften hinzufügen                                  |                           | Wor          | rkflow Standard V                           |
| Bezahlen Y                                                                                                    |                      | Pop-ups                                                                                   |                           | Vera         | arbeitungstyp Standard V                    |
| 只 Self-service ✓                                                                                                    |                      | Artikel-Komponenten                                                                       |                           | Ver          | packungsprofil Ohne V                       |
| G                                                                                                    |                      | Es wurden keine Komponenten hinzugefügt                                                   |                           | Ide          | entifikation                                |
| a and a second second s |                      | * Komponente hinzulugen                                                                   |                           | Ihre         | Referenz                                    |
|                                                                                                    |                      |                                                                                           |                           | ID           |                                             |
| -                                                                                                    |                      |                                                                                           |                           |              |                                             |
|                                                                                                    |                      |                                                                                           |                           |              |                                             |
| (a                                                                                                    |                      |                                                                                           |                           |              |                                             |
|                                                                                                    |                      |                                                                                           |                           |              | Speichern und Weiteres hinzufügen Speichern |

# Т

DISH

by METRO

#### Gib hier den Optionspreis ein.

| DISH POS v2.65.6              | (V)      | Artikel hinzufügen   | Artikel                                                                           |                      |                      |            |                            | SCHLIESSEN 🚫           |
|-------------------------------|----------|----------------------|-----------------------------------------------------------------------------------|----------------------|----------------------|------------|----------------------------|------------------------|
|                               | Art      | # Artikel            | Name* Bowl                                                                        | Artikelgruppe Salate | ~                    | Umsatzgrup | pe* Keine (Standard: K     | (üche) V               |
| <ul> <li>Dashboard</li> </ul> |          | Artikelbeschreibung  | Preise                                                                            |                      |                      | Be         | schreibung                 |                        |
| Artikel                       | ^ c      | Abbildungen          | Preis* 10,00                                                                      | Optionspreis         | 0,00                 | Kur        | zname                      |                        |
| Artikelgruppen                |          | Produktinformationen | MwSt. * 7% - Niedrig                                                              | ✓ Preis je           |                      | Su         | chen und Filter            |                        |
| Menüs                         | <i>a</i> |                      | St der offene Preis                                                               | Einheit              | ~                    | Suc        | hfeld 1                    |                        |
| Optionenmenü                  |          |                      | <ul> <li>Einschließlich MwSt.</li> <li>(Achtung. Artikelgruppe wurde ge</li></ul> |                      |                      | Suc        | hfeld 2                    |                        |
| Preisgestaltung<br>Zeiträume  |          |                      | Produktion                                                                        |                      |                      | w          | eitere(s)                  |                        |
| Angebote<br>-∿r Finanzen      | •        |                      | Produktionsreihenfolge                                                            | Gang                 | Kein (Standard: Vo 🗸 | Filli      | ale<br>Ist nur eine Option | Keine (Ergebnisse) 💙   |
| Allgemein                     | ~        |                      | Standard: Küche                                                                   |                      |                      | Pr         | ozess                      |                        |
| 😑 Bezahlen                    | ~ 0      |                      | + Produktionseigenschaften hinzufügen Pop-ups                                     |                      |                      | Wo         | rkflow                     | Standard ~             |
| ঢ় Self-service               | ~ @      |                      | + Optionenmenü hinzufügen                                                         |                      |                      | Ver        | arbeitungstyp              | Standard ~             |
|                               | 0        |                      | Artikel-Komponenten                                                               |                      |                      | Id         | entifikation               |                        |
|                               | 0        |                      | Es wurden keine Komponenten hinzugefügt<br>+ Komponente hinzufügen                |                      |                      | Ihre       | Referenz                   |                        |
|                               | J        |                      |                                                                                   |                      |                      | ID         |                            |                        |
|                               | 0        |                      |                                                                                   |                      |                      |            |                            |                        |
|                               |          |                      |                                                                                   |                      |                      |            |                            |                        |
|                               |          |                      |                                                                                   |                      |                      |            |                            |                        |
|                               |          |                      |                                                                                   |                      |                      |            | Speichern und Weitere      | s hinzufügen Speichern |

## • Klicke auf Speichern.

DISH

by METRO

| DISH POS v2.65.6 (V)            | Artikel hinzufügen     | Artikel                                                         |                      |                      |                                         |                                       | SCHLIESSEN 🗴         |
|---------------------------------|------------------------|-----------------------------------------------------------------|----------------------|----------------------|-----------------------------------------|---------------------------------------|----------------------|
| « Menü minimieren               | # Artikel              | Name* Bowl                                                      | Artikelgruppe Salate |                      | ✓ Umsatzg                               | ruppe <sup>*</sup> Keine (Standard: K | üche) 🗸              |
| Dashboard                       | Artikelbeschreibung    | Preise                                                          |                      |                      |                                         | Beschreibung                          |                      |
| Artikel                         | 🛛 Abbildungen          | Preis* 10,00                                                    | Optionspreis         | 10,00                | ŀ                                       | Kurzname                              |                      |
| Artikelgruppen<br>Preisebenen   | i Produktinformationen | MwSt. * 7% - Niedrig<br>(Achtung. Artikelgruppe wurde geändert) | Preis je             |                      |                                         | Suchen und Filter                     |                      |
| Menüs 6                         |                        | Ist der offene Preis                                            | Einheit              | ~                    | s                                       | Suchfeld 1                            |                      |
| Optionenmenü<br>Preisgestaltung |                        | Achtung. Artikelgruppe wurde geändert)                          |                      |                      | S                                       | Suchfeld 2                            |                      |
| Zeiträume 6                     |                        | Produktion                                                      |                      |                      | F                                       | -iliale                               | Keine (Ergebnisse) 🗸 |
| -√r Finanzen ✓                  |                        | Produktionsreihenfolge<br>Produktionseigenschaften              | Gang                 | Kein (Standard: Vo 🗸 |                                         | Ist nur eine Option                   |                      |
| <ul> <li>Allgemein </li> </ul>  |                        | Standard: Küche                                                 |                      |                      |                                         | Prozess                               |                      |
| Ξ Bezahlen 👻 💋                  |                        | Pop-ups                                                         |                      |                      | \                                       | Norkflow                              | Standard ~           |
| 몃 Self-service 🗸                |                        | + Optionenmenü hinzufügen                                       |                      |                      | ``````````````````````````````````````` | /erpackungsprofil                     | Ohne V               |
|                                 |                        | Artikel-Komponenten                                             |                      |                      |                                         | Identifikation                        |                      |
|                                 |                        | + Komponente hinzufügen                                         |                      |                      | I                                       | hre Referenz                          |                      |
|                                 |                        |                                                                 |                      |                      | I                                       | D                                     |                      |
|                                 |                        |                                                                 |                      |                      |                                         |                                       |                      |
|                                 |                        |                                                                 |                      |                      |                                         |                                       |                      |
|                                 |                        |                                                                 |                      |                      |                                         |                                       |                      |
|                                 |                        |                                                                 |                      |                      |                                         | Speichern und Weitere                 | s hinzufügen         |

#### Öffne ein neues Fenster, um ein Produkt hinzuzufügen, indem du auf + Artikel hinzufügen klickst.

| DISHPOS <sub>v2.65.6</sub>     |   | (V) De                                      | mo DE              | 0                                |                           |                         |          | 😚 ЫЗН                           | POS-Tutorials               | dish_de_video@hd.digital ~ |
|--------------------------------|---|---------------------------------------------|--------------------|----------------------------------|---------------------------|-------------------------|----------|---------------------------------|-----------------------------|----------------------------|
| « Menü minimieren              |   | Artikel (144 a<br>Allgemein                 | rtikel)<br>Allerge | ene                              |                           |                         |          |                                 |                             |                            |
| Artikel                        | ^ | Q Tippen                                    | , um Suche         | zu beginne Artikelgruppe Alles   | ~                         |                         |          | i≡ Anzeigen <b>50∨</b> Archiv ( | ♥ Filter     ⊗ Spalten      | + Artikel hinzufügen       |
| Artikelgruppen                 |   |                                             | ID \$              | Name 🗘                           | Artikelgruppe 💲           | Umsatzgruppe            | Preise 🗘 | Optionspreis 🗘 MwSt. 🗘          | Produktionseigenscha Option | nenmenü Ganı               |
| Menüs                          |   | <ul> <li>6</li> </ul>                       | #98                | Amaretto Disarono new            | Ausländischen Spirituosen | Getränke niedrig        | € 5,25   | 19% - Normal                    | Bar                         |                            |
| Fixpreis-Menüs<br>Optionenmenü |   | 0 6                                         | #68                | Apfelsaft                        | Alkoholfreie Getränke     | Getränke niedrig        | € 3,20   | 7% - Niedrig                    | Bar                         |                            |
| Preisgestaltung                |   | 0 6                                         | #144               | Apfelsaft test                   | Alkoholfreie Getränke     | Getränke niedrig        | € 3,20   | 7% - Niedrig                    | Bar                         |                            |
| Zeiträume                      |   | <ul> <li>6</li> </ul>                       | #137               | Apple pie                        |                           | Niedrige Mehrwertsteuer | € 5,00   | 7% - Niedrig                    |                             |                            |
| Angebote                       |   | 6 1                                         | #140               | Apple pie                        | Take Away                 | Niedrige Mehrwertsteuer | € 5,00   | 7% - Niedrig                    |                             | Nacl                       |
| -\/- Finanzen                  | ~ | 6 1                                         | #1                 | Austern Pro Stuck                | Aperitif                  | Küche                   | € 3,00   | 7% - Niedrig                    | Küche                       | Ape                        |
| Allgemein                      | ~ | 0 6                                         | #2                 | Austern Pro Stuck Passionsfrucht | Aperitif                  | Küche                   | € 3,50   | 7% - Niedrig                    | Küche                       | Ape                        |
| Ξ Bezahlen                     | ~ | <ul> <li>P</li> <li>D</li> <li>D</li> </ul> | #28                | Auswahl An Käse                  | Nachspeisen               | Küche                   | € 14,00  | 7% - Niedrig                    | Küche                       | Nacl                       |
| ঢ় Self-service                | ~ | 06                                          | #139               | Auswahlmenü                      |                           | Hohe Mehrwertsteuer     | € 19,95  | 0% - 0                          |                             |                            |
|                                |   | 0 6                                         | #119               | Bacardi Blanc                    | Ausländischen Spirituosen | Getränke niedrig        | € 5,25   | 19% - Normal                    | Bar                         |                            |
|                                |   | 0 6                                         | #120               | Bacardi-zitrone                  | Ausländischen Spirituosen | Getränke niedrig        | € 5,25   | 19% - Normal                    | Bar                         |                            |
|                                |   | 0 6                                         | #44                | Bailey's Kaffee                  | Kaffeespezialitäten       | Getränke niedrig        | € 7,75   | 19% - Normal                    | Bar                         |                            |
|                                |   | 06                                          | #99                | Baileys                          | Ausländischen Spirituosen | Getränke niedrig        | € 5,25   | 19% - Normal                    | Bar                         |                            |
|                                |   | 0 6                                         | #78                | Ballantines                      | Whiskey                   | Getränke niedrig        | € 6,25   | 19% - Normal                    | Bar                         |                            |
|                                |   | 6 1                                         | #142               | Bearnaise-steak Und Pommes       | Take Away                 | Niedrige Mehrwertsteuer | € 19,50  | 7% - Niedrig                    | Küche                       | Hauj                       |
|                                |   | 0 🖻                                         | #14                | Bearnaise-steak Und Pommes       | Hauptspeisen              | Küche                   | € 19,50  | 7% - Niedrig                    | Küche                       | Hau                        |
|                                |   | 6 1                                         | #76                | Bockbier (saisonal)              | Biere vom Fass            | Getränke niedrig        | € 4,75   | 19% - Normal                    | Bar                         |                            |
|                                |   | 06                                          | #112               | Bombay-gin                       | Ausländischen Spirituosen | Getränke niedrig        | € 5,25   | 19% - Normal                    | Bar                         |                            |

1 2 3 >

#### Gib den Namen des Belags/Extras ein.

DISH

by METRO

| DISHPOS <sub>v2.65.6</sub>     | (V) Artikel hinzufügen | Artikel                                                                |                    |        |                       | SCHLIESSEN 🛞           |
|--------------------------------|------------------------|------------------------------------------------------------------------|--------------------|--------|-----------------------|------------------------|
|                                | # Artikel              | Name*                                                                  | Artikelgruppe Ohne | ~      | Umsatzgruppe* Ohne    | ~                      |
| ② Dashboard                    | Artikelbeschreibung    | Preise                                                                 |                    |        | Beschreibung          |                        |
| Artikel ^                      | C 🛛 Abbildungen        | Preis* 0,00                                                            | Optionspreis       | 0,00   | Kurzname              |                        |
| Artikelgruppen                 | Produktinformationen   | MwSt. * Ohne 🗸                                                         | Preis je           |        | Suchen und Filter     |                        |
| Menüs                          | 4                      | <ul> <li>Ist der offene Preis</li> <li>Einschließlich MwSt.</li> </ul> | Einheit            | ~      | Suchfeld 1            |                        |
| Fixpreis-Menüs<br>Optionenmenü | 6                      | Produktion                                                             |                    |        | Suchfeld 2            |                        |
| Preisgestaltung<br>Zeiträume   |                        | Produktionsreihenfolge                                                 | Gang               | Ohne 🗸 | Weitere(s)            |                        |
| Angebote                       | 4                      | Produktionseigenschaften<br>Ohne                                       |                    |        | Filiale               | Keine (Ergebnisse) 💙   |
| -\r/r Finanzen ✓               | 6                      | + Produktionseigenschaften hinzufügen                                  |                    |        | Prozess               |                        |
| Allgemein Y                    | 6                      | + Optionenmenü hinzufügen                                              |                    |        | Workflow              | Standard 🗸             |
| Bezahlen 🗸                     |                        | Artikel-Komponenten                                                    |                    |        | Verarbeitungstyp      | Standard 🗸             |
| 只 Self-service 🗸               | 4                      | Es wurden keine Komponenten hinzugefügt<br>+ Komponente hinzufügen     |                    |        | Verpackungsprofil     | Ohne 🗸                 |
|                                | 14                     |                                                                        |                    |        | Identifikation        |                        |
|                                | 4                      |                                                                        |                    |        | Ihre Referenz         |                        |
|                                | 6                      |                                                                        |                    |        | ID                    |                        |
|                                | -                      |                                                                        |                    |        |                       |                        |
|                                | 6                      |                                                                        |                    |        |                       |                        |
|                                | 4                      |                                                                        |                    |        |                       |                        |
|                                | -                      |                                                                        |                    |        | Speichern und Weitere | s hinzufügen Speichern |

#### • Wähle die Artikelgruppe sowie die Umsatzgruppe aus.

DISH

by METRO

| DISH POS v2.65.6 (V) Art       | tikel hinzufügen       | Artikel                                               |                                              |               |                                                     |     |                             | SCHLIESSEN 🚫           |
|--------------------------------|------------------------|-------------------------------------------------------|----------------------------------------------|---------------|-----------------------------------------------------|-----|-----------------------------|------------------------|
| « Menü minimieren 👘            | Artikel                | Name* Topping                                         |                                              | Artikelgruppe | Ohne                                                | ^ I | Umsatzgruppe* Ohne          | ~                      |
| Dashboard                      | 3 Artikelbeschreibung  | Preise                                                |                                              |               | <ul> <li>✓ □ Getränke</li> <li>✓ □ Essen</li> </ul> |     | Beschreibung                |                        |
| Artikel                        | Abbildungen            | Preis*                                                | 0,00                                         | Optionsprei   | Take Away                                           |     | Kurzname                    |                        |
| Artikelgruppen                 | ) Produktinformationen | MwSt. *                                               | Ohne 🗸                                       | Preis je      |                                                     |     | Suchen und Filter           |                        |
| Menüs                          |                        |                                                       | Ist der offene Preis<br>Einschließlich MwSt. | Einheit       |                                                     | ~   | Suchfeld 1                  |                        |
| Optionenmenü                   |                        | Produktion                                            |                                              |               |                                                     |     | Suchfeld 2                  |                        |
| Preisgestaltung C<br>Zeiträume |                        | Produktionsreihenfolge                                |                                              | Gang          | Ohne                                                | ~   | Weitere(s)                  |                        |
| Angebote<br>√r Finanzen ✓      |                        | Produktionseigenschaften<br>Ohne                      |                                              |               |                                                     |     | Filiale Ist nur eine Option | Keine (Ergebnisse) 💙   |
| Allgemein                      |                        | Pop-ups                                               | ninzutugen                                   |               |                                                     |     | Prozess                     |                        |
| 🗖 Bezahlen 🗸 🗸                 |                        | + Optionenmenü hinzufügen                             |                                              |               |                                                     |     | Workflow                    | Standard V             |
| ÿ Self-service ✔ C             |                        | Artikel-Komponenten                                   |                                              |               |                                                     |     | Verarbeitungstyp            | Standard 🗸             |
| a                              |                        | Es wurden keine Komponente<br>+ Komponente hinzufügen | en hinzugefügt                               |               |                                                     |     | Verpackungsprofil           | Ohne 🗸                 |
| 6                              |                        |                                                       |                                              |               |                                                     |     | Identifikation              |                        |
| 0                              |                        |                                                       |                                              |               |                                                     |     | ID                          |                        |
| a                              |                        |                                                       |                                              |               |                                                     |     |                             |                        |
| 6                              |                        |                                                       |                                              |               |                                                     |     |                             |                        |
| -                              |                        |                                                       |                                              |               |                                                     |     |                             |                        |
| 6                              |                        |                                                       |                                              |               |                                                     |     |                             |                        |
|                                |                        |                                                       |                                              |               |                                                     |     | Speichern und Weiteres      | s hinzufügen Speichern |

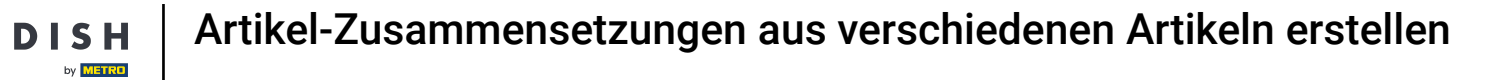

# **Gib 0,00** ein.

| DISH POS v2.65.6 (V           | Artikel hinzufügen     | Artikel                                                                                   |                             | schliessen 🛞                          |
|-------------------------------|------------------------|-------------------------------------------------------------------------------------------|-----------------------------|---------------------------------------|
| « Menü minimieren             | # Artikel              | Name* Topping                                                                             | Artikelgruppe Ergänzungen V | Imsatzgruppe* Keine (Standard: Küche) |
| Ø Dashboard                   | Artikelbeschreibung    | Preise                                                                                    |                             | Beschreibung                          |
| S Artikel ^ C                 | 🔁 Abbildungen          | Preis* 0,00                                                                               | Optionspreis 0,00           | Kurzname                              |
| Artikelgruppen<br>Preisebenen | i Produktinformationen | MwSt. * 7% - Niedrig V<br>(Achtung. Artikelgruppe wurde geändert)                         | Preis je                    | Suchen und Filter                     |
| Menüs 6                       |                        | Ist der offene Preis                                                                      | Einheit ~                   | Suchfeld 1                            |
| Optionenmenü                  |                        | <ul> <li>Einschließlich MwSt.</li> <li>(Achtung. Artikelgruppe wurde geändert)</li> </ul> |                             | Suchfeld 2                            |
| Zeiträume                     |                        | Produktion                                                                                |                             | Weitere(s)                            |
| √r Finanzen ✓                 |                        | Produktionsreihenfolge                                                                    | Gang Kein (Standard: Ha Y   | Ist nur eine Option                   |
| Allgemein                     |                        | Standard: Küche                                                                           |                             | Prozess                               |
| 🗄 Bezahlen 🗸 🗸                |                        | + Produktionseigenschaften hinzufügen Pop-ups                                             |                             | Workflow Standard ~                   |
| 및 Self-service 🗸 🗸            |                        | + Optionenmenü hinzufügen                                                                 |                             | Verarbeitungstyp Standard V           |
|                               |                        | Artikel-Komponenten                                                                       |                             | Identifikation                        |
|                               |                        | Es wurden keine Komponenten hinzugefügt<br>+ Komponente hinzufügen                        |                             | Ihre Referenz                         |
|                               |                        |                                                                                           |                             | ID                                    |
|                               |                        |                                                                                           |                             |                                       |
|                               |                        |                                                                                           |                             |                                       |
|                               |                        |                                                                                           |                             |                                       |
| 4                             |                        |                                                                                           |                             | Speichern und Weiteres hinzufügen     |
|                               |                        |                                                                                           |                             |                                       |

## Bei Optionspreis, gib den Preisaufschlag für die Option ein.

by METRO

| DISHPOS <sub>V2.65.6</sub> (V) Arti | tikel hinzufügen     | Artikel                                                   |                                             |                           |                      |                 | SCHLIESSEN 🛞                         |
|-------------------------------------|----------------------|-----------------------------------------------------------|---------------------------------------------|---------------------------|----------------------|-----------------|--------------------------------------|
| « Menü minimieren 🛛 🗍               | Artikel              | Name* Topping                                             |                                             | Artikelgruppe Ergänzunger | n ~                  | Umsatzgruppe* K | eine (Standard: Küche) 🗸             |
| Dashboard                           | Artikelbeschreibung  | Preise                                                    |                                             |                           |                      | Beschreib       | ung                                  |
| Artikel                             | Abbildungen          | Preis* 0,0                                                | 00                                          | Optionspreis              | 2,50                 | Kurzname        |                                      |
| Artikelgruppen ()                   | Produktinformationen | MwSt. * 7%                                                | 6 - Niedrig V                               | Preis je                  |                      | Suchen ur       | ıd Filter                            |
| Menüs                               |                      |                                                           | st der offene Preis                         | Einheit                   | ~                    | Suchfeld 1      |                                      |
| Optionenmenü                        |                      | 🗹 🛙 (Achtung, Artikelgrup                                 | Einschließlich MwSt.<br>ope wurde geändert) |                           |                      | Suchfeld 2      |                                      |
| Preisgestaltung 2<br>Zeiträume 2    |                      | Produktion                                                |                                             |                           |                      | Weitere(s       | )                                    |
| Angebote                            |                      | Produktionsreihenfolge                                    |                                             | Gang                      | Kein (Standard: Ha 🗸 | Filiale         | Keine (Ergebnisse) 💙                 |
| V Finanzen V                        |                      | Produktionseigenschaften                                  |                                             |                           |                      | Prozess         |                                      |
| Bezablen                            |                      | + Produktionseigenschaften hinzu                          | ufügen                                      |                           |                      | Workflow        | Standard V                           |
| □ Self-service ×                    |                      | + Optionenmenü hinzufügen                                 |                                             |                           |                      | Verarbeitun     | gstyp Standard V                     |
|                                     |                      | Artikel-Komponenten                                       |                                             |                           |                      | Verpackung      | sprofil Ohne V                       |
| 4                                   |                      | Es wurden keine Komponenten hi<br>+ Komponente hinzufügen | inzugefügt                                  |                           |                      | Identifikat     | ion                                  |
| 4                                   |                      |                                                           |                                             |                           |                      | Ihre Referen    | z                                    |
|                                     |                      |                                                           |                                             |                           |                      | 10              |                                      |
| C                                   |                      |                                                           |                                             |                           |                      |                 |                                      |
| 6                                   |                      |                                                           |                                             |                           |                      |                 |                                      |
|                                     |                      |                                                           |                                             |                           |                      |                 |                                      |
| -                                   |                      |                                                           |                                             |                           |                      | Speiche         | rn und Weiteres hinzufügen Speichern |

## • Klicke auf Speichern.

DISH

by METRO

| DISHPOS <sub>V2.65.6</sub> (V) | Artikel hinzufügen       | Artikel                                                                           |     |                           |                      |         |                              | SCHLIES            | isen 🛞 |
|--------------------------------|--------------------------|-----------------------------------------------------------------------------------|-----|---------------------------|----------------------|---------|------------------------------|--------------------|--------|
| « Menü minimieren              | # Artikel                | Name* Topping                                                                     |     | Artikelgruppe Ergänzunger | n                    | ✓ Umsat | tzgruppe* Keine (Standard: K | üche)              | ~      |
| <ul> <li>Dashboard</li> </ul>  | Artikelbeschreibung      | Preise                                                                            |     |                           |                      |         | Beschreibung                 |                    |        |
| Artikel                        | Abbildungen              | Preis* 0,00                                                                       |     | Optionspreis              | 2,50                 |         | Kurzname                     |                    |        |
| Artikelgruppen                 | (i) Produktinformationen | MwSt. * 7% - Niedrig                                                              | ~   | Preis je                  |                      |         | Suchen und Filter            |                    |        |
| Menüs                          |                          | (Achtung, Artikeigruppe wurde geandert)                                           | s   | Einheit                   | ~                    |         | Suchfeld 1                   |                    |        |
| Fixpreis-Menüs                 |                          | <ul> <li>Einschließlich Mw<br/>(Achtung, Artikelgruppe wurde geändert)</li> </ul> | St. |                           |                      |         | Suchfeld 2                   |                    |        |
| Preisgestaltung 2<br>Zeiträume |                          | Produktion                                                                        |     |                           |                      |         | Weitere(s)                   |                    |        |
| Angebote                       |                          | Produktionsreihenfolge                                                            |     | Gang                      | Kein (Standard: Ha 🗸 |         | Filiale                      | Keine (Ergebnisse) | ~      |
| √ Finanzen ✓                   |                          | Produktionseigenschaften                                                          |     |                           |                      |         | Prozess                      |                    |        |
| Allgemein                      |                          | Standard: Kuche<br>+ Produktionseigenschaften hinzufügen                          |     |                           |                      |         | Workflow                     | Standard           | ~      |
| Bezahlen V                     |                          | Pop-ups + Optionenmenü hinzufügen                                                 |     |                           |                      |         | Verarbeitungstyp             | Standard           | ~      |
| U Self-service V               |                          | Artikel-Komponenten                                                               |     |                           |                      |         | Verpackungsprofil            | Ohne               | ~      |
| G                              |                          | Es wurden keine Komponenten hinzugefügt<br>+ Komponente hinzufügen                |     |                           |                      |         | Identifikation               |                    |        |
| -                              |                          |                                                                                   |     |                           |                      |         | Ihre Referenz                |                    |        |
| -                              |                          |                                                                                   |     |                           |                      |         | ID                           |                    |        |
|                                |                          |                                                                                   |     |                           |                      |         |                              |                    |        |
| G                              |                          |                                                                                   |     |                           |                      |         |                              |                    |        |
| 4                              |                          |                                                                                   |     |                           |                      |         |                              |                    |        |
| -                              |                          |                                                                                   |     |                           |                      |         | Speichern und Weitere        | s hinzufügen Speid | hern   |

#### Klicke nun erneut auf + Artikel Hinzufügen.

DISH

by METRO

| DISHPOS <sub>v2.65.6</sub> |   | (V)       | Demo             | o DE            | 0                                |                           |                         |          | 😚 dish                           | POS-Tutorials             | dish_de_video@hd.digital                   | ~    |
|----------------------------|---|-----------|------------------|-----------------|----------------------------------|---------------------------|-------------------------|----------|----------------------------------|---------------------------|--------------------------------------------|------|
| « Menü minimieren          |   | Artikel ( | 145 artik<br>ein | kel)<br>Allerge | me                               |                           |                         |          |                                  |                           |                                            |      |
| Artikel                    | ^ | ۹         | Tippen, ur       | m Suche         | zu beginne Artikelgruppe Alles   | ~                         |                         |          | i≡ Anzeigen <b>50 ∨</b> Archiv ( | ♥ Filter ⊗ Spalten        | <ul> <li>✓ + Artikel hinzufügen</li> </ul> |      |
| Artikelgruppen             |   |           | I                | D ¢             | Name 🗘                           | Artikelgruppe 🗘           | Umsatzgruppe            | Preise 🗘 | Optionspreis 🗘 MwSt. 🗘           | Produktionseigenscha Opti | onenmenü                                   | Gan  |
| Menüs                      |   | 0         | Û #              | <b>#98</b>      | Amaretto Disarono new            | Ausländischen Spirituosen | Getränke niedrig        | € 5,25   | 19% - Normal                     | Bar                       |                                            |      |
| Fixpreis-Menüs             |   | 16        | Û #              | <b>#68</b>      | Apfelsaft                        | Alkoholfreie Getränke     | Getränke niedrig        | € 3,20   | 7% - Niedrig                     | Bar                       |                                            |      |
| Preisgestaltung            |   | 16        | ÎI #             | #144            | Apfelsaft test                   | Alkoholfreie Getränke     | Getränke niedrig        | € 3,20   | 7% - Niedrig                     | Bar                       |                                            |      |
| Zeiträume                  |   | 16        | ÎI #             | ¥137            | Apple pie                        |                           | Niedrige Mehrwertsteuer | € 5,00   | 7% - Niedrig                     |                           |                                            |      |
| Angebote                   |   | 16        | îi #             | #140            | Apple pie                        | Take Away                 | Niedrige Mehrwertsteuer | € 5,00   | 7% - Niedrig                     |                           |                                            | Nacl |
| √ Finanzen                 | ~ | 16        | îi #             | ¥1              | Austern Pro Stuck                | Aperitif                  | Küche                   | € 3,00   | 7% - Niedrig                     | Küche                     |                                            | Ape  |
| Allgemein                  | ~ | 0         | îi #             | #2              | Austern Pro Stuck Passionsfrucht | Aperitif                  | Küche                   | € 3,50   | 7% - Niedrig                     | Küche                     |                                            | Ape  |
| Bezahlen                   | ~ | 0         | îi #             | <b>#28</b>      | Auswahl An Käse                  | Nachspeisen               | Küche                   | € 14,00  | 7% - Niedrig                     | Küche                     |                                            | Nacl |
| ঢ় Self-service            | ~ | 0 G       | îi #             | <b>#139</b>     | Auswahlmenü                      |                           | Hohe Mehrwertsteuer     | € 19,95  | 0% - 0                           |                           |                                            |      |
|                            |   | 16        | îi #             | #119            | Bacardi Blanc                    | Ausländischen Spirituosen | Getränke niedrig        | € 5,25   | 19% - Normal                     | Bar                       |                                            |      |
|                            |   | 16        | îi #             | #120            | Bacardi-zitrone                  | Ausländischen Spirituosen | Getränke niedrig        | € 5,25   | 19% - Normal                     | Bar                       |                                            |      |
|                            |   | 0         | îi #             | #44             | Bailey's Kaffee                  | Kaffeespezialitäten       | Getränke niedrig        | € 7,75   | 19% - Normal                     | Bar                       |                                            |      |
|                            |   | 16        | îi #             | <b>#99</b>      | Baileys                          | Ausländischen Spirituosen | Getränke niedrig        | € 5,25   | 19% - Normal                     | Bar                       |                                            |      |
|                            |   | 0         | îi #             | ¥78             | Ballantines                      | Whiskey                   | Getränke niedrig        | € 6,25   | 19% - Normal                     | Bar                       |                                            |      |
|                            |   | 06        | îi #             | #142            | Bearnaise-steak Und Pommes       | Take Away                 | Niedrige Mehrwertsteuer | € 19,50  | 7% - Niedrig                     | Küche                     |                                            | Hau  |
|                            |   | 16        | îi #             | #14             | Bearnaise-steak Und Pommes       | Hauptspeisen              | Küche                   | € 19,50  | 7% - Niedrig                     | Küche                     |                                            | Hau  |
|                            |   | 16        | îi #             | <b>#76</b>      | Bockbier (saisonal)              | Biere vom Fass            | Getränke niedrig        | € 4,75   | 19% - Normal                     | Bar                       |                                            |      |
|                            |   | 0         | îi #             | #112            | Bombay-gin                       | Ausländischen Spirituosen | Getränke niedrig        | € 5,25   | 19% - Normal                     | Bar                       |                                            |      |

<sup>1 2 3 &</sup>gt;

#### Gib den Namen für den Artikel ein.

DISH

by METRO

D

| D I S H POS v2.65.6            | V) Artikel hinzufügen  | Artikel                                                             |                                       |                      |                       | SCHLIESSEN 🛞           |  |
|--------------------------------|------------------------|---------------------------------------------------------------------|---------------------------------------|----------------------|-----------------------|------------------------|--|
|                                | # Artikel              | Name*                                                               | Artikelgruppe Ohne                    | ~                    | Umsatzgruppe* Ohne    | ~                      |  |
| Ø Dashboard                    | Artikelbeschreibung    | Preise                                                              |                                       |                      | Beschreibung          |                        |  |
| Artikel                        | C 🖸 Abbildungen        | Preis* 0,00                                                         | Optionspreis                          | 0,00                 | Kurzname              |                        |  |
| Artikelgruppen                 | i Produktinformationen | MwSt. * Ohne 🗸                                                      | Preis je                              |                      | Suchen und Filter     |                        |  |
| Preisebenen<br>Menüs           | 6                      | <ul><li>Ist der offene Preis</li><li>Einschließlich MwSt.</li></ul> | Einheit                               | ~                    | Suchfeld 1            |                        |  |
| Fixpreis-Menüs<br>Optionenmenü | 6                      | Produktion                                                          |                                       |                      | Suchfeld 2            |                        |  |
| Preisgestaltung<br>Zeiträume   | 8                      | Produktionsreihenfolge                                              | Gang                                  | Ohne 🗸               | Weitere(s)            |                        |  |
| Angebote                       |                        | Produktionseigenschaften<br>Ohne                                    | Filiale                               | Keine (Ergebnisse) 🗸 |                       |                        |  |
| -\r Finanzen ✓                 | ł                      | + Produktionseigenschaften hinzufügen                               | + Produktionseigenschaften hinzufügen |                      |                       |                        |  |
| Allgemein Y                    | b                      | + Optionenmenü hinzufügen                                           |                                       |                      | Workflow              | Standard V             |  |
| Bezahlen Y                     | 8                      | Artikel-Komponenten                                                 |                                       |                      | Verarbeitungstyp      | Standard ~             |  |
| 只 Self-service ✓               | 4                      | Es wurden keine Komponenten hinzugefügt<br>+ Komponente hinzufügen  |                                       |                      | Verpackungsprofil     | Ohne 🗸                 |  |
|                                | 4                      |                                                                     |                                       |                      | Identifikation        |                        |  |
|                                | e e                    |                                                                     |                                       |                      | Ihre Referenz         |                        |  |
|                                | e .                    |                                                                     |                                       |                      | ID                    |                        |  |
|                                | 6                      |                                                                     |                                       |                      |                       |                        |  |
|                                | 2                      |                                                                     |                                       |                      |                       |                        |  |
|                                | e e                    |                                                                     |                                       |                      |                       |                        |  |
|                                | 8                      |                                                                     |                                       |                      | Speichern und Weitere | s hinzufügen Speichern |  |

17 von 31

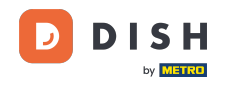

#### • Wähle erneut die Artikelgruppe.

| DISH POS v2.65.6 (1            | r) Artikel hinzufügen    | Artikel                               |                                              |                     |        |                       | SCHLIESSEN 🛞           |
|--------------------------------|--------------------------|---------------------------------------|----------------------------------------------|---------------------|--------|-----------------------|------------------------|
| « Menü minimieren              | # Artikel                | Name* Bowl + Topping                  |                                              | Artikelgruppe       | ~]     | Umsatzgruppe* Ohne    | ~                      |
| Ø Dashboard                    | Artikelbeschreibung      | Preise                                |                                              |                     |        | Beschreibung          |                        |
| Artikel                        | C 🔀 Abbildungen          | Preis                                 | 0,00                                         | Optionspreis        | 0,00   | Kurzname              |                        |
| Artikelgruppen                 | (i) Produktinformationen | MwSt. *                               | Ohne 🗸                                       | Preis je            |        | Suchen und Filter     |                        |
| Preisebenen<br>Menüs           | 0                        |                                       | Ist der offene Preis<br>Einschließlich MwSt. | Einheit             | ~      | Suchfeld 1            |                        |
| Fixpreis-Menüs<br>Optionenmenü | 0                        | Produktion                            |                                              |                     |        | Suchfeld 2            |                        |
| Preisgestaltung                | 6                        | Produktionsreihenfolge                |                                              | Gang                | Ohne 🗸 | Weitere(s)            |                        |
| Angebote                       | 6                        | Produktionseigenschaften              |                                              |                     |        | Filiale               | Keine (Ergebnisse) 🗸   |
| √ Finanzen ✓                   | 0                        | Ohne<br>+ Produktionseigenschaften hi | nzufügen                                     | Ist nur eine Option |        |                       |                        |
| Allgemein Y                    | c                        | Pop-ups                               |                                              | Prozess             |        |                       |                        |
| 🖂 Bezahlen 🗸 🗸                 | c                        | + Optionenmenü hinzufügen             |                                              |                     |        | Verarbeitungstyp      | Standard V             |
| 및 Self-service 🗸               | 6                        | Es wurden keine Komponenter           | n hinzugefügt                                |                     |        | Verpackungsprofil     | Ohne V                 |
|                                | 6                        | + Komponente hinzufügen               |                                              |                     |        | Identifikation        |                        |
|                                |                          |                                       |                                              |                     |        | Ihre Referenz         |                        |
|                                | 6                        |                                       |                                              |                     |        | ID                    |                        |
|                                | 0                        |                                       |                                              |                     |        |                       |                        |
|                                | 0                        |                                       |                                              |                     |        |                       |                        |
|                                | 0                        |                                       |                                              |                     |        |                       |                        |
|                                | 6                        |                                       |                                              |                     |        |                       |                        |
| •                              |                          |                                       |                                              |                     |        | Speichern und Weitere | s hinzufügen Speichern |

## • Wähle die Umsatzgruppe.

DISH

by METRO

| DISH POS v2.65.6 (V             | ) Artikel hinzufügen | Artikel                                                            |                     |            |                       | SCHLIESSEN 🚫           |
|---------------------------------|----------------------|--------------------------------------------------------------------|---------------------|------------|-----------------------|------------------------|
| « Menü minimieren               | # Artikel            | Name* Bowl + Topping                                               | Artikelgruppe Essen | ~          | Umsatzgruppe* Ohne    | ~                      |
| <ul> <li>Ø Dashboard</li> </ul> | Artikelbeschreibung  | Preise                                                             |                     |            | Beschreibung          |                        |
| Artikel ^ (                     | Abbildungen          | Preis* 0,00                                                        | Optionspreis        | 0,00       | Kurzname              |                        |
| Artikelgruppen<br>Preisebenen   | Produktinformationen | MwSt. * Ohne ~ (Achtung, Artikelgruppe wurde geändert)             | Preis je            |            | Suchen und Filter     |                        |
| Menüs<br>Eixpreis-Menüs         |                      | Ist der offene Preis                                               | Einheit             | ~          | Suchfeld 1            |                        |
| Optionenmenü                    |                      | Einschließlich MwSt.     (Achtung. Artikelgruppe wurde geändert)   |                     |            | Suchfeld 2            |                        |
| Preisgestaltung<br>Zeiträume    |                      | Produktion                                                         |                     |            | Weitere(s)            |                        |
| Angebote                        |                      | Produktionsreihenfolge                                             | Gang                | Ohne ~     | Filiale               | Keine (Ergebnisse) 💙   |
| Allgemein Y                     |                      | Produktionseigenschaften<br>Ohne                                   |                     |            | Prozess               |                        |
| 🗖 Bezahlen 🗸 🖌                  |                      | + Produktionseigenschaften hinzufugen                              | Workflow            | Standard 🗸 |                       |                        |
| 및 Self-service 🗸                |                      | + Optionenmenü hinzufügen                                          |                     |            | Verarbeitungstyp      | Standard 🗸             |
|                                 |                      | Artikel-Komponenten                                                |                     |            | Verpackungsprofil     | Ohne 🗸                 |
|                                 |                      | Es wurden keine Komponenten hinzugefügt<br>+ Komponente hinzufügen |                     |            | Identifikation        |                        |
|                                 |                      |                                                                    |                     |            | ID                    |                        |
|                                 |                      |                                                                    |                     |            |                       |                        |
| -                               |                      |                                                                    |                     |            |                       |                        |
|                                 |                      |                                                                    |                     |            |                       |                        |
|                                 |                      |                                                                    |                     |            |                       |                        |
|                                 |                      |                                                                    |                     |            | Speichern und Weitere | s hinzufügen Speichern |

Artikel-Zusammensetzungen aus verschiedenen Artikeln erstellen

#### Gib bei Preis 0,00 ein.

DISH

by METRO

| DISH POS v2.65.6 (V             | ) Artikel hinzufügen   | Artikel                                                            |                     |        |               | SCHLIESSEN 🛞                             |
|---------------------------------|------------------------|--------------------------------------------------------------------|---------------------|--------|---------------|------------------------------------------|
| « Menü minimieren               | # Artikel              | Name* Bowl + Topping                                               | Artikelgruppe Essen | ~      | Umsatzgruppe* | Niedrige Mehrwertsteuer                  |
| <ul> <li>Ø Dashboard</li> </ul> | Artikelbeschreibung    | Preise                                                             |                     |        | Besch         | reibung                                  |
| 🕅 Artikel 🦰 (                   | Abbildungen            | Preis* 0,00                                                        | Optionspreis        | 0,00   | Kurznar       | ne                                       |
| Artikelgruppen<br>Preisebenen   | i Produktinformationen | MwSt. * Ohne V (Achtung, Artikelgruppe wurde geändert)             | Preis je            |        | Suche         | n und Filter                             |
| Menüs                           |                        | Ist der offene Preis                                               | Einheit             | ~      | Suchfel       | d 1                                      |
| Optionenmenü                    |                        | Einschließlich MwSt.<br>(Achtung. Artikelgruppe wurde geändert)    |                     |        | Suchfel       | d 2                                      |
| Preisgestaltung<br>Zeiträume    |                        | Produktion                                                         |                     |        | Weite         | re(s)                                    |
| Angebote                        | e                      | Produktionsreihenfolge                                             | Gang                | Ohne 🗸 | Filiale       | Keine (Ergebnisse) 🗸                     |
| Allgemein                       | e                      | Produktionseigenschaften<br>Ohne                                   | Proze               | ss     |               |                                          |
| 🗖 Bezahlen 🗸 🗸                  |                        | + Produktionseigenschaften hinzufugen Pop-ups                      |                     |        | Workflo       | Standard V                               |
| 및 Self-service 🗸                |                        | + Optionenmenü hinzufügen                                          |                     |        | Verarbe       | situngstyp Standard ~                    |
|                                 | •                      | Artikel-Komponenten                                                |                     |        | Verpack       | Ohne V                                   |
|                                 |                        | Es wurden keine Komponenten hinzugefügt<br>+ Komponente hinzufügen |                     |        | Identi        | fikation                                 |
|                                 |                        |                                                                    |                     |        | ID            |                                          |
|                                 |                        |                                                                    |                     |        |               |                                          |
|                                 | e                      |                                                                    |                     |        |               |                                          |
|                                 |                        |                                                                    |                     |        |               |                                          |
|                                 |                        |                                                                    |                     |        |               |                                          |
|                                 |                        |                                                                    |                     |        | Spe           | ichern und Weiteres hinzufügen Speichern |

#### i Belasse den Optionspreis ebenfalls bei 0,00.

DISH

by METRO

| DISHPOS <sub>v265.6</sub> (V) Artikel hinzufügen | Artikel                                                                    | SCHLIESSEN 🛞                                |
|--------------------------------------------------|----------------------------------------------------------------------------|---------------------------------------------|
| « Menū minimieren <b>Ar</b> ti                   | Name*         Bowl + Topping         Artikelgruppe         Essen         V | Umsatzgruppe* Niedrige Mehrwertsteuer       |
| Dashboard     C Artikelbeschreibung              | Preise                                                                     | Beschreibung                                |
| Artikel                                          | Preis* 0,00 Optionspreis 0,00                                              | Kurzname                                    |
| Artikelgruppen ① Produktinformationen            | MwSt. Preis je                                                             | Suchen und Filter                           |
| Presebenen<br>Menüs U                            | (Achtung, Artikelgruppe wurde geändert)<br>Ist der offene Preis            | Suchfeld 1                                  |
| Fixpreis-Menüs<br>Optionenmenü                   | C Einschließlich MwSt.     (Achtung, Artikelgruppe wurde geändert)         | Suchfeld 2                                  |
| Preisgestaltung b<br>Zeiträume                   | Produktion                                                                 | Weitere(s)                                  |
| Angebote 0                                       | Produktionsreihenfolge Gang Ohne V                                         | Filiale Keine (Ergebnisse) V                |
| √ Finanzen ✓ –                                   | Produktionseigenschaften Ohne                                              | Prozess                                     |
| Allgemein ~                                      | + Produktionseigenschaften hinzufügen                                      | Workflow Standard V                         |
| Bezahlen V                                       | + Optionenmenü hinzufügen                                                  | Verarbeitungstyp Standard ~                 |
| 💭 Self-service 👻 0                               | Artikel-Komponenten                                                        | Verpackungsprofil Ohne V                    |
| 10                                               | Es wurden keine Komponenten hinzugefügt<br>+ Komponente hinzufügen         | Identifikation                              |
| 10                                               |                                                                            | Ihre Referenz                               |
| e e                                              |                                                                            | ID                                          |
|                                                  |                                                                            |                                             |
|                                                  |                                                                            |                                             |
| U.                                               |                                                                            |                                             |
|                                                  |                                                                            | Speichern und Weiteres hinzufügen Speichern |

#### • Wähle nun den passenden MwSt. Satz aus.

DISH

by METRO

| DISHPOS <sub>V2.65.6</sub> (V) Artikel hinzuf                                                                                                    | fügen Artikel             |                      |             |                | SCHLIESSEN 🛞                              |  |  |
|----------------------------------------------------------------------------------------------------|---------------------------|----------------------|-------------|----------------|-------------------------------------------|--|--|
| « Menü minimieren # Artikel                                                                                                    | Name* Bowl + Topping      | Artikelgru           | Essen       | ✓ Umsatzgruppe | • Niedrige Mehrwertsteuer                 |  |  |
| Dashboard                                                                                                    | chreibung Preise          |                      |             | Besc           | hreibung                                  |  |  |
| Artikel Abbildunge                                                                                                    | en Preis*                 | 0,00 Options         | spreis 0,00 | Kurzna         | ime                                       |  |  |
| Artikelgruppen () Produktinfe                                                                                                    | ormationen MwSt. *        | Ohne v Preis je      |             | Such           | en und Filter                             |  |  |
| Preisebenen<br>Menüs                                                                                                    | (Achtung, Arti            | Einheit              | ~           | Suchfe         | ld 1                                      |  |  |
| Fixpreis-Menüs<br>Optionenmenü                                                                                                    | (Achtung, Arti            | Einschließlich MwSt. |             | Suchfe         | ld 2                                      |  |  |
| Preisgestaltung 2                                                                                                    | Produktion                |                      |             | Weite          | ere(s)                                    |  |  |
| Angebote                                                                                                    | Produktionsreihenfolge    | Gang                 | Ohne 🗸      | Filiale        | Keine (Ergebnisse) 💙                      |  |  |
| √r Finanzen v                                                                                                    | Produktionseigenschaften  |                      |             | lst            | nur eine Option                           |  |  |
| (i) Allgemein                                                                                                    | + Produktionseigenschafte | n hinzufügen         | Workfl      | ow Standard V  |                                           |  |  |
| 🖂 Bezahlen 🗸 🗸                                                                                                    | Pop-ups                   |                      |             | Verarb         | eitungstyp Standard V                     |  |  |
| □     Self-service     ✓                                                                                                    | Artikel-Komponenten       |                      |             | Verpad         | ckungsprofil Ohne V                       |  |  |
| 4                                                                                                    | Es wurden keine Komponer  | iten hinzugefügt     |             | Ident          | Identifikation                            |  |  |
| le la construcción de la construcción de la | + Komponente ninzurugen   |                      |             | Ihre Re        | eferenz                                   |  |  |
| a a a a a a a a a a a a a a a a a a a                                                                                                    |                           |                      |             | ID             |                                           |  |  |
| 4                                                                                                    |                           |                      |             |                |                                           |  |  |
| 4                                                                                                    |                           |                      |             |                |                                           |  |  |
|                                                                                                    |                           |                      |             |                |                                           |  |  |
| 2                                                                                                    |                           |                      |             | (-             |                                           |  |  |
|                                                                                                    |                           |                      |             | Sp             | eichern und Weiteres hinzufügen Speichern |  |  |

#### Klicke jetzt auf + Komponente hinzufügen.

DISH

by METRO

| DISH POS v2.65.6 (V)                                                                                                    | Artikel hinzufügen     | Artikel                                              |                                               |               |        |             |                                    | SCHLIE             | ssen 🛞   |
|----------------------------------------------------------------------------------------------------|------------------------|------------------------------------------------------|-----------------------------------------------|---------------|--------|-------------|------------------------------------|--------------------|----------|
| « Menü minimieren                                                                                                    | # Artikel              | Name* Bowl + Topping                                 |                                               | Artikelgruppe |        | ∨ Umsatzgru | ppe <sup>*</sup> Niedrige Mehrwert | steuer             | ~        |
| <ul> <li>Dashboard</li> <li></li> </ul>                                                                                                    | Artikelbeschreibung    | Preise                                               |                                               |               |        | Be          | eschreibung                        |                    |          |
| Artikel     Artikel                                                                                                    | Abbildungen            | Preis*                                               | 0,00                                          | Optionspreis  | 0,00   | Ku          | rzname                             |                    |          |
| Artikelgruppen                                                                                                    | i Produktinformationen | MwSt. *                                              | 7% - Niedrig 🗸 🗸                              | Preis je      |        | Su          | uchen und Filter                   |                    |          |
| Menüs                                                                                                    |                        |                                                      | Ist der offene Preis Finschließlich MwSt.     | Einheit       | ~      | Su          | chfeld 1                           |                    |          |
| Fixpreis-Menüs<br>Optionenmenü                                                                                                    |                        | (Achtung, Artike                                     | elgruppe wurde geändert)                      |               |        | Su          | chfeld 2                           |                    |          |
| Preisgestaltung                                                                                                    |                        | Produktion                                           |                                               |               |        | w           | /eitere(s)                         |                    |          |
| Angebote                                                                                                    |                        | Produktionsreihenfolge                               |                                               | Gang          | Ohne 🗸 | Fili        | iale                               | Keine (Ergebnisse) | ~        |
| - √r Finanzen 🗸 🗸                                                                                                    |                        | Ohne                                                 |                                               |               |        |             | Ist nur eine Option                |                    |          |
| Allgemein Y                                                                                                    |                        | + Produktionseigenschaften Pop-ups                   | • Produktionseigenschaften hinzufügen Pop-ups |               |        |             |                                    |                    |          |
| 😑 Bezahlen 🗸 🖌                                                                                                    |                        | + Optionenmenü hinzufüger                            | 1                                             |               |        | Wa          | orkflow                            | Standard           | <u> </u> |
| 및 Self-service 🗸                                                                                                    |                        | Artikel-Komponenten                                  |                                               |               |        | Ve          | rpackungsprofil                    | Ohne               | ~        |
| 6                                                                                                    |                        | Es wurden keine Komponent<br>+ Komponente hinzufügen | ten hinzugefügt                               |               |        | Id          | entifikation                       |                    |          |
|                                                                                                    |                        |                                                      | •                                             |               |        | lhr         | e Referenz                         |                    |          |
| a de la constante de la constante de |                        |                                                      |                                               |               |        | ID          |                                    |                    |          |
| 4                                                                                                    |                        |                                                      |                                               |               |        |             |                                    |                    |          |
| e e                                                                                                    |                        |                                                      |                                               |               |        |             |                                    |                    |          |
| 4                                                                                                    |                        |                                                      |                                               |               |        |             |                                    |                    |          |
|                                                                                                    |                        |                                                      |                                               |               |        |             |                                    |                    |          |
| -                                                                                                    |                        |                                                      |                                               |               |        |             | Speichern und Weitere              | s hinzufügen Spei  | chern    |

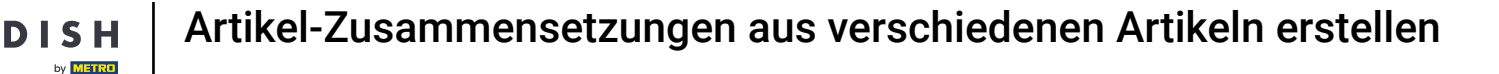

Ð

# Gib nun den Artikelnamen vom ersten Artikel ein, den du kombinieren möchtest und wähle den von der Liste aus.

| DISHPOS <sub>V2.65.6</sub> (V) Artikel hinzuf | ügen Artikel                       |                                |                           |                | SCHLIESSEN 🛞                                |
|-----------------------------------------------|------------------------------------|--------------------------------|---------------------------|----------------|---------------------------------------------|
| « Menü minimieren # Artikel                   | Name* Bowl + Topping               | Artikelg                       | gruppe Essen              | ✓ Umsatzgruppe | <ul> <li>Niedrige Mehrwertsteuer</li> </ul> |
| @ Dashboard                                   | chreibung Preise                   |                                |                           | Besc           | hreibung                                    |
| Artikel ^ C 🔀 Abbildung                       | en Preis*                          | 0,00 Option                    | onspreis 0,00             | Kurzna         | ame                                         |
| Artikelgruppen (i) Produktinf                 | ormationen                         | Verkaufspreis: € 10.00 Preis j | je                        | Such           | en und Filter                               |
| Preisebenen<br>Menüs                          | MwSt. *                            | 7% - Niedrig<br>Einhei         | it                        | ∽ Suchfe       | ald 1                                       |
| Fixpreis-Menüs<br>Optionenmenü                | (Arbtung Artik                     | Einschließlich MwSt.           |                           | Suchfe         | ald 2                                       |
| Preisgestaltung Zeiträume                     | Produktion                         |                                |                           | Weit           | ere(s)                                      |
| Angebote                                      | Produktionsreihenfolge             | Gang                           | Ohne                      | Filiale        | Keine (Ergebnisse) 💙                        |
| √r Finanzen V                                 | Produktionseigenschaften           |                                |                           |                | nur eine Option                             |
| Allgemein Y                                   | Ohne<br>+ Produktionseigenschaften | ı hinzufügen                   |                           | Workf          | low Standard V                              |
| Η Bezahlen 👻 🖉                                | Pop-ups                            |                                |                           | Verarb         | eitungstyp Standard V                       |
| Ç Self-service ✓                              | + Optionenmenű hinzufüger          | n                              |                           | Verpa          | ckungsprofil Ohne V                         |
| 6                                             | Artikelkomponenten geso            | ndert produzieren              |                           | Iden           | ifikation                                   |
| c                                             | ID Name                            | Optionspreis                   | MwSt. Auf der Rechnung vo | r Ihre R       | eferenz                                     |
| e                                             | 🗄 148 Bowl                         | € 10.00                        | 7%                        | ID             |                                             |
|                                               | Gesamtr                            | preis von Komponenten € 10.00  |                           |                |                                             |
|                                               | + Komponente hinzufügen            |                                |                           |                |                                             |
|                                               |                                    |                                |                           |                |                                             |
| 2                                             |                                    |                                |                           |                |                                             |
|                                               |                                    |                                |                           | Sp             | eichern und Weiteres hinzufügen Speichern   |

## • Klicke erneut auf + Komponente hinzufügen.

DISH

by METRO

| DISHPOS <sub>V265.6</sub> (V) Artikel hinzufügen | Artikel                                                                                   |                                         | schliessen 🛞                                |
|--------------------------------------------------|-------------------------------------------------------------------------------------------|-----------------------------------------|---------------------------------------------|
| « Menü minimieren <b>#</b> Artikel               | Name* Bowl + Topping                                                                      | Artikelgruppe Essen ~                   | Umsatzgruppe* Niedrige Mehrwertsteuer V     |
| Dashboard     Dashboard     Dashboard            | Preise                                                                                    |                                         | Beschreibung                                |
| Artikel                                          | Preis* 0,00                                                                               | Optionspreis 0,00                       | Kurzname                                    |
| Artikelgruppen ① Produktinformationen            | Verkaufspreis: € 10.00                                                                    | Preis je                                | Suchen und Filter                           |
| Menüs B                                          | MwSt. * 7% - Niedrig ✓                                                                    | Einheit ~                               | Suchfeld 1                                  |
| Fixpreis-Menüs<br>Optionenmenü                   | <ul> <li>Einschließlich MwSt.</li> <li>(Achtung, Artikelgruppe wurde geändert)</li> </ul> |                                         | Suchfeld 2                                  |
| Preisgestaltung G                                | Produktion                                                                                |                                         | Weitere(s)                                  |
| Angebote 2                                       | Produktionsreihenfolge                                                                    | Gang Ohne ~                             | Filiale Keine (Ergebnisse) 💙                |
| √ Finanzen V                                     | Produktionseigenschaften                                                                  |                                         | st hur eine Option                          |
| ligemein Y                                       | Ohne<br>+ Produktionseigenschaften hinzufügen                                             | Workflow Standard V                     |                                             |
| E Bezahlen V G                                   | Pop-ups                                                                                   |                                         | Verarbeitungstyp Standard V                 |
|                                                  | + Optionenmenu ninzurugen                                                                 |                                         | Verpackungsprofil Ohne V                    |
|                                                  | Artikelkomponenten gesondert produzieren                                                  |                                         | Identifikation                              |
| 18                                               | ID Name                                                                                   | Optionspreis MwSt. Auf der Rechnung ver | Ihre Referenz                               |
|                                                  | ரி 148 Bowl                                                                               | € 10.00 7%                              | ID                                          |
|                                                  | Gesamtpreis von Komponenten                                                               | € 10.00                                 |                                             |
| -                                                | + Komponente hinzufügen                                                                   |                                         |                                             |
| 4                                                |                                                                                           |                                         |                                             |
| -                                                |                                                                                           |                                         | Speichern und Weiteres hinzufügen Speichern |

#### **T** Suche nach dein Topping/Extra und wähle es aus.

DISH

by METRO

| DISH POS v2.65.6 (V)            | Artikel hinzufügen   | Artikel                            |                                        |                     | SCHLIESSEN 🛞         |               |                                          |  |  |
|---------------------------------|----------------------|------------------------------------|----------------------------------------|---------------------|----------------------|---------------|------------------------------------------|--|--|
| « Menü minimieren               | # Artikel            | Name* Bowl + Topping               |                                        | Artikelgruppe Essen | ~                    | Umsatzgruppe® | Niedrige Mehrwertsteuer                  |  |  |
| Ø Dashboard                     | Artikelbeschreibung  | Preise                             |                                        | Besch               | reibung              |               |                                          |  |  |
| Artikel     Artikel     Artikel | Abbildungen          | Preis*                             | 0,00                                   | Optionspreis        | 0,00                 | Kurznai       | ne                                       |  |  |
| Artikelgruppen                  | Produktinformationen |                                    | Verkaufspreis: € 12.50                 | Preis je            |                      | Suche         | n und Filter                             |  |  |
| Menüs                           |                      | MwSt. *                            | 7% - Niedrig V<br>Ist der offene Preis | Einheit             | ~                    | Suchfel       | d 1                                      |  |  |
| Fixpreis-Menüs<br>Optionenmenü  |                      | (Achtung, Artik                    | Einschließlich MwSt.                   |                     |                      | Suchfel       | d 2                                      |  |  |
| Preisgestaltung                 |                      | Produktion                         |                                        |                     |                      | Weite         | re(s)                                    |  |  |
| Angebote                        |                      | Produktionsreihenfolge             |                                        | Gang                | Ohne 🗸               | Filiale       | Keine (Ergebnisse) 💙                     |  |  |
| -∿r Finanzen 🗸 🗸                |                      | Produktionseigenschaften           |                                        |                     |                      | Broze         |                                          |  |  |
| 🛞 Allgemein 👻 🖉                 |                      | Ohne<br>+ Produktionseigenschaften | n hinzufügen                           |                     |                      | Workflo       | w Standard v                             |  |  |
| 😑 Bezahlen 👻 🖌                  |                      | Pop-ups                            | <b>.</b>                               |                     |                      | Verarbe       | situngstyp Standard V                    |  |  |
| ঢ় Self-service ✔               |                      | Artikel-Komponenten                |                                        |                     |                      | Verpac        | kungsprofil Ohne v                       |  |  |
| 6                               |                      | Artikelkomponenten geson           | ndert produzieren                      |                     |                      | Identi        | Identifikation                           |  |  |
| ¢                               |                      | ID Name                            | c                                      | Optionspreis MwSt.  | Auf der Rechnung ver | Ihre Re       | ferenz                                   |  |  |
|                                 |                      | 前 148 Bowl                         | •                                      | E 10.00 7%          |                      | ID            |                                          |  |  |
|                                 |                      | ាំ 149 Topping                     |                                        | ٤2.50 7%            |                      |               |                                          |  |  |
|                                 |                      | Gesamtr<br>+ Komponente hinzufügen | oreis von Komponenten 🛛 🕯              | £ 12.50             |                      |               |                                          |  |  |
| 6                               |                      |                                    |                                        |                     |                      |               |                                          |  |  |
|                                 |                      |                                    |                                        |                     |                      | Spe           | ichern und Weiteres hinzufügen Speichern |  |  |

#### Du erhältst einen Überblick über deine ausgewählten Artikelkomponenten.

| DISH POS v2.65.6 (V)                                         | Artikel hinzufügen     | Artikel                            |                                          |                     |                      |                   | SCHLIESSEN 🛞                        |  |  |
|--------------------------------------------------------------|------------------------|------------------------------------|------------------------------------------|---------------------|----------------------|-------------------|-------------------------------------|--|--|
| « Menü minimieren                                            | # Artikel              | Name* Bowl + Topping               |                                          | Artikelgruppe Essen | ~                    | Umsatzgruppe* Nie | edrige Mehrwertsteuer               |  |  |
| Ø Dashboard                                                  | Artikelbeschreibung    | Preise                             |                                          | Beschreibu          | ng                   |                   |                                     |  |  |
| Artikel                                                      | Abbildungen            | Preis*                             | 0,00                                     | Optionspreis        | 0,00                 | Kurzname          |                                     |  |  |
| Artikelgruppen                                               | i Produktinformationen |                                    | Verkaufspreis: € 12.50                   | Preis je            |                      | Suchen und        | l Filter                            |  |  |
| Preisebenen<br>Menüs                                         |                        | MwSt. *                            | 7% - Niedrig ✓<br>□ Ist der offene Preis | Einheit             | ~                    | Suchfeld 1        |                                     |  |  |
| Fixpreis-Menüs<br>Optionenmenü                               |                        | (Achtung. Artik                    | Einschließlich MwSt.                     |                     |                      | Suchfeld 2        |                                     |  |  |
| Preisgestaltung d                                            |                        | Produktion                         |                                          |                     |                      | Weitere(s)        |                                     |  |  |
| Angebote -                                                   |                        | Produktionsreihenfolge             |                                          | Gang                | Ohne 🗸               | Filiale           | Keine (Ergebnisse) 🗸                |  |  |
| -∱ Finanzen                                                  |                        | Produktionseigenschaften           |                                          |                     |                      | Prozess           | e Option                            |  |  |
| 💮 Allgemein 🎽 🖉                                              |                        | Ohne<br>+ Produktionseigenschaften | hinzufügen                               |                     |                      | Workflow          | Standard 🗸                          |  |  |
| 🗖 Bezahlen 👻 🖉                                               |                        | Pop-ups                            |                                          | Verarbeitungs       | styp Standard V      |                   |                                     |  |  |
| י Self-service עם עם אין אין אין אין אין אין אין אין אין אין |                        | Artikel-Komponenten                |                                          |                     |                      | Verpackungsp      | orofil Ohne v                       |  |  |
| (a                                                           |                        | Artikelkomponenten geso            | ndert produzieren                        |                     |                      | Identifikatio     | Identifikation                      |  |  |
| (d                                                           |                        | ID Name                            | c                                        | Optionspreis MwSt.  | Auf der Rechnung ver | Ihre Referenz     |                                     |  |  |
| (d)                                                          |                        | ी 148 Bowl                         | €                                        | 2 10.00 7%          |                      | ID                |                                     |  |  |
|                                                              |                        | 🗄 149 Topping                      | €                                        | 2.50 7%             |                      |                   |                                     |  |  |
| -                                                            |                        | Gesamtr<br>+ Komponente hinzufügen | oreis von Komponenten 🛛 €                | 12.50               |                      |                   |                                     |  |  |
| a a a a a a a a a a a a a a a a a a a                        |                        |                                    |                                          |                     |                      |                   |                                     |  |  |
|                                                              |                        |                                    |                                          |                     |                      | Speicher          | n und Weiteres hinzufügen Speichern |  |  |

Ð

#### Klicke auf das Kontrollkästchen, um die einzelnen Artikel auf der Rechnung auszublenden. Hinweis: Durch die Aktivierung von "Auf der Rechnung verbergen" wird nur der Hauptartikel angezeigt.

| DISH POS v2.65.6 (V)                  | Artikel hinzufügen   | Artikel SCHLIESSEN 🛞                |                                        |              |       |                      |         |                                         |                        |  |  |
|---------------------------------------|----------------------|-------------------------------------|----------------------------------------|--------------|-------|----------------------|---------|-----------------------------------------|------------------------|--|--|
| « Menü minimieren                     | # Artikel            | Name* Bowl + Topping                |                                        | Artikelgru   | Essen |                      | ✓ Umsat | Umsatzgruppe* Niedrige Mehrwertsteuer V |                        |  |  |
| Ø Dashboard                           | Artikelbeschreibung  | Preise                              |                                        |              |       |                      |         |                                         |                        |  |  |
| Artikel ^ C                           | Abbildungen          | Preis*                              | 0,00                                   | Options      | preis | 0,00                 |         | Kurzname                                |                        |  |  |
| Artikelgruppen                        | Produktinformationen |                                     | Verkaufspreis: € 12.50                 | Preis je     |       |                      |         | Suchen und Filter                       |                        |  |  |
| Preisebenen<br>Menüs                  |                      | MwSt. *                             | 7% - Niedrig ✓<br>Ist der offene Preis | Einheit      |       | ~                    |         | Suchfeld 1                              |                        |  |  |
| Fixpreis-Menüs<br>Optionenmenü        |                      | (Achtung. Artike                    | Einschließlich MwSt.                   |              |       |                      |         | Suchfeld 2                              |                        |  |  |
| Preisgestaltung d                     |                      | Produktion                          |                                        |              |       |                      |         | Weitere(s)                              |                        |  |  |
| Angebote -                            |                      | Produktionsreihenfolge              |                                        | Gang         |       | Ohne 🗸               |         | Filiale                                 | Keine (Ergebnisse) 🗸   |  |  |
| -∿ Finanzen 👻                         |                      | Produktionseigenschaften            |                                        |              |       |                      |         | Prozess                                 |                        |  |  |
| (i) Allgemein                         |                      | Ohne<br>+ Produktionseigenschaften  | hinzufügen                             |              |       |                      |         | Workflow                                | Standard 🗸             |  |  |
| E Bezahlen Υ                          |                      | Pop-ups                             |                                        |              |       |                      |         | Verarbeitungstyp                        | Standard ~             |  |  |
| ݤ Self-service ✓                      |                      | Artikel-Komponenten                 |                                        |              |       |                      |         | Verpackungsprofil                       | Ohne 🗸                 |  |  |
| C.                                    |                      | Artikelkomponenten geson            | dert produzieren                       |              |       |                      |         | Identifikation                          |                        |  |  |
| G                                     |                      | ID Name                             |                                        | Optionspreis | MwSt. | Auf der Rechnung ver |         | Ihre Referenz                           |                        |  |  |
| 6                                     |                      | 🗊 148 Bowl                          |                                        | € 10.00      | 7%    | ß                    |         | ID                                      |                        |  |  |
| -                                     |                      | 前 149 Topping                       |                                        | € 2.50       | 7%    |                      |         |                                         |                        |  |  |
|                                       |                      | Gesamtpr<br>+ Komponente hinzufügen | reis von Komponenten                   | € 12.50      |       |                      |         |                                         |                        |  |  |
| a a a a a a a a a a a a a a a a a a a |                      |                                     |                                        |              |       |                      |         |                                         |                        |  |  |
|                                       |                      |                                     |                                        |              |       |                      |         | Speichern und Weitere                   | s hinzufügen Speichern |  |  |

# • Klicke auf Speichern.

DISH

by METRO

| DISH POS v2.65.6 (V)          | Artikel hinzufügen   | Artikel SCHLIESSEN (S)                             |                                          |                     |                      |           |                                   |                      |  |  |
|-------------------------------|----------------------|----------------------------------------------------|------------------------------------------|---------------------|----------------------|-----------|-----------------------------------|----------------------|--|--|
| « Menü minimieren             | # Artikel            | Name* Bowl + Topping                               |                                          | Artikelgruppe Essen |                      | ✓ Umsatzg | ruppe <sup>®</sup> Niedrige Mehrw | vertsteuer v         |  |  |
| <ul> <li>Dashboard</li> </ul> | Artikelbeschreibung  | Preise                                             |                                          |                     | Beschreibung         |           |                                   |                      |  |  |
| 🕆 Artikel                     | Abbildungen          | Preis*                                             | 0,00                                     | Optionspreis        | 0,00                 |           | Kurzname                          |                      |  |  |
| Artikel                       | Produktinformationen |                                                    | Verkaufspreis: € 12.50                   | Preis je            |                      |           | Suchen und Filter                 |                      |  |  |
| Preisebenen<br>Menüs          |                      | MwSt. *                                            | 7% - Niedrig V                           | Einheit             | ~                    |           | Suchfeld 1                        |                      |  |  |
| Fixpreis-Menüs                |                      |                                                    | <ul> <li>Einschließlich MwSt.</li> </ul> |                     |                      |           | Suchfeld 2                        |                      |  |  |
| Preisgestaltung               |                      | (Achtung, Arti                                     | kelgruppe wurde geändert)                |                     |                      |           | Weitere(s)                        |                      |  |  |
| Zeiträume                     |                      | Produktion                                         |                                          |                     |                      |           | Filiale                           | Keine (Ergebnisse) 🗸 |  |  |
| -√- Finanzen 🗸                |                      | Produktionsreihenfolge<br>Produktionseigenschaften |                                          | Gang                | Ohne 🗸               |           | Ist nur eine Option               |                      |  |  |
| Allgemein                     |                      | Ohne<br>+ Produktionseigenschafte                  | Ohne Prozess                             |                     |                      |           |                                   |                      |  |  |
| 🗖 Bezahlen 🗸 🖌                |                      | Pop-ups                                            |                                          |                     |                      |           | Workflow                          | Standard V           |  |  |
| ∑ Self-service ✓              |                      | + Optionenmenü hinzufüge                           | en                                       |                     |                      |           | Verarbeitungstyp                  | Standard 🗸           |  |  |
| C.                            |                      | Artikel-Komponenten                                |                                          |                     |                      |           | Verpackungsprofil Ohne ~          |                      |  |  |
| 6                             |                      | Artikelkomponenten geso                            | ondert produzieren                       |                     |                      |           | Identifikation                    |                      |  |  |
| 6                             |                      | ID Name                                            | c                                        | ptionspreis MwSt.   | Auf der Rechnung ver |           | Ihre Referenz                     |                      |  |  |
|                               |                      | 148 Bowl                                           | •                                        | 10.00 7%            |                      |           |                                   |                      |  |  |
| -                             |                      | 149 Topping                                        | , €                                      | 2.50 7%             |                      |           |                                   |                      |  |  |
| C.                            |                      | Gesamt                                             | preis von Komponenten                    | . 12.50             |                      |           |                                   |                      |  |  |
| e                             |                      |                                                    |                                          |                     |                      |           |                                   |                      |  |  |
| 4                             |                      |                                                    |                                          |                     |                      |           | Speichern und Weite               | eres hinzufügen      |  |  |

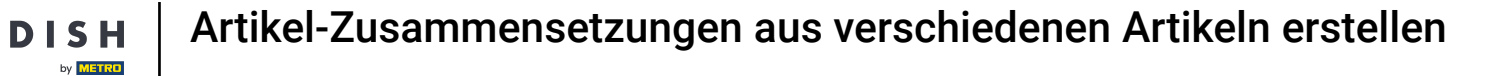

i

Du hast jetzt einen zusammengesetzten Komponenten-Artikel in der Datenbank. Das war's, du bist fertig.

| DISHPOS <sub>v2.65.6</sub>      | (V)    | Demo DE                       | 0                          |                 |                     |               | ଟ                          | DISH POS-Tutorials     | dish_de_video    | @hd.digital ~ |
|---------------------------------|--------|-------------------------------|----------------------------|-----------------|---------------------|---------------|----------------------------|------------------------|------------------|---------------|
| « Menü minimieren               | Artike | l (1 artikel)<br>emein Allerg | jene                       |                 |                     |               |                            |                        |                  |               |
| Artikel ^                       | ۵      | Bowl + Topping                | Artikelgrupp               | e Alles v       |                     |               | .≘ Anzeigen <b>50∨</b> Arc | chiv 🛛 Filter 💿 Spalt  | en 🗸 + Artikel I | ninzufügen    |
| Artikelgruppen<br>Preisebenen   | AUSGEW | /ÄHLTE FILTER (1)             | Suchauftrag Bowl + Topping | a 🗙             |                     |               |                            |                        |                  |               |
| Menüs<br>Fixpreis-Menüs         |        | ID \$                         | Name 🗘                     | Artikelgruppe 🗘 | Umsatzgruppe        | Preise 🗘      | Optionspreis 🗘 MwSt. 🗘     | Produktionseigenscha ( | Optionenmenü     | Gang          |
| Optionenmenü<br>Preisgestaltung |        | <mark>ෆ</mark> ි 前 #150       | Bowl + Topping             | Essen           | Niedrige Mehrwertst | teuer ∂€12,50 | 7% - Niedrig               |                        |                  |               |
| Zeiträume<br>Angebote           |        |                               |                            |                 |                     |               |                            |                        |                  |               |
| √ Finanzen ✓                    |        |                               |                            |                 |                     |               |                            |                        |                  |               |
| (화 Allgemein 🗸                  |        |                               |                            |                 |                     |               |                            |                        |                  |               |
| Bezahlen V                      |        |                               |                            |                 |                     |               |                            |                        |                  |               |
| 다 Self-service V                |        |                               |                            |                 |                     |               |                            |                        |                  |               |
|                                 |        |                               |                            |                 |                     |               |                            |                        |                  |               |
|                                 |        |                               |                            |                 |                     |               |                            |                        |                  |               |
|                                 |        |                               |                            |                 |                     |               |                            |                        |                  |               |
|                                 |        |                               |                            |                 |                     |               |                            |                        |                  |               |
|                                 |        |                               |                            |                 |                     |               |                            |                        |                  |               |
|                                 |        |                               |                            |                 |                     |               |                            |                        |                  |               |

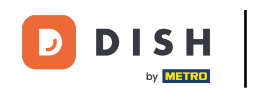

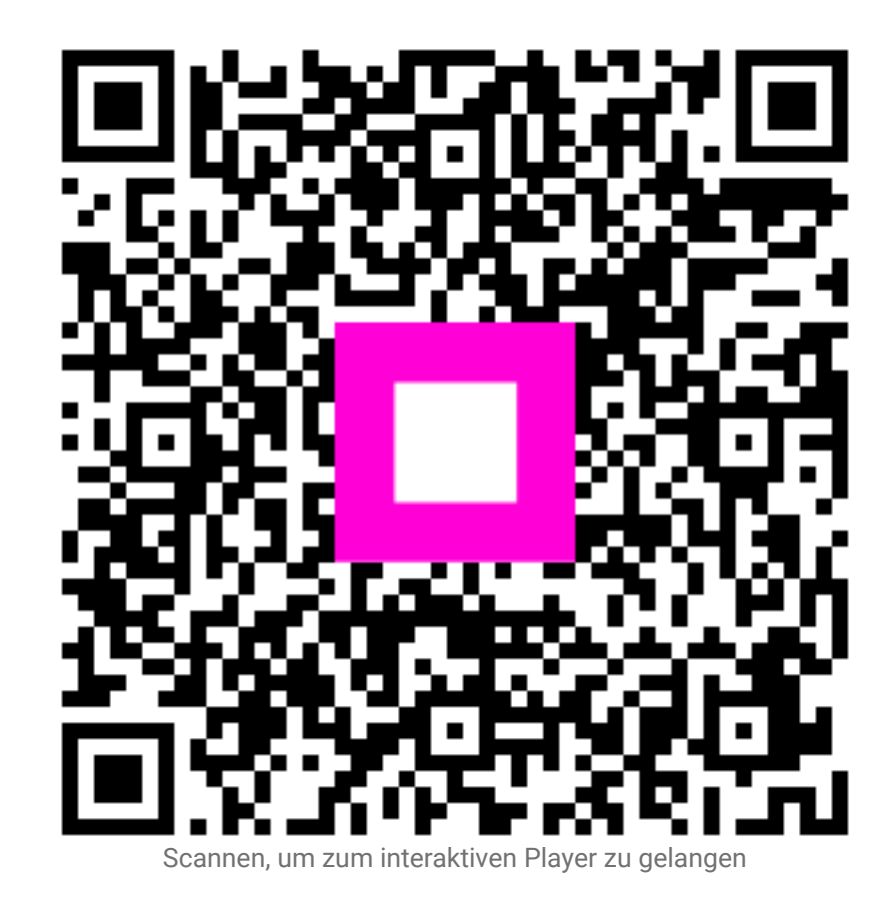